統計處網頁 - A. 統計年刊

1. 先到政府統計處的網站 <u>https://www.censtatd.gov.hk/tc/</u>。

2. 按下統計數字→統計產品一覽表。

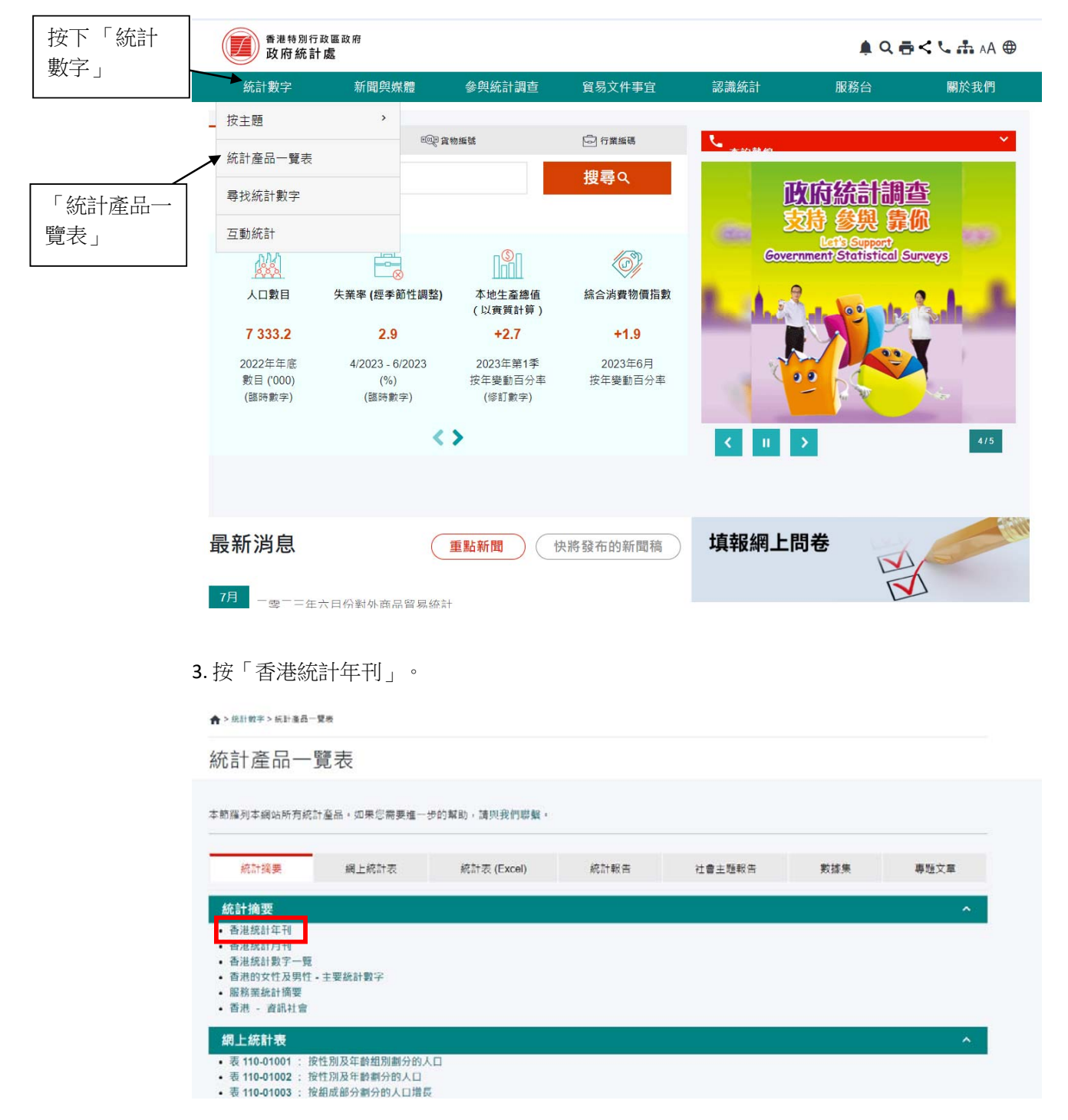

4. 按下連結,可儲存香港統計年刊的 pdf 檔案。

| 香港特別行政<br>政府統計。                | 2.區政府<br><b>處</b>                  |                                                            |               |        |      |      | ≜Q⊕<∿≞∧                                                                                                    | A 🌐 |
|--------------------------------|------------------------------------|------------------------------------------------------------|---------------|--------|------|------|----------------------------------------------------------------------------------------------------|-----|
| \$                             | 統計數字                               | 新聞與媒體                                                      | 參與統計調查        | 貿易文件事宜 | 認識統計 | 服務台  | 關於我們                                                                                                    |     |
| ★ > 統計數字 > 按主題 > 經》            | 濬 > 公共財政、貨                         | 『幣與市場 > 香港統計年                                              | ŦIJ           |        |      |      |                                                                                                    |     |
| 香港統計年刊                         | FIJ                                |                                                            |               |        |      |      |                                                                                                    |     |
| 詳情                             | _                                  | 摘要                                                         |               | 所有期號   |      | 系統需求 | 備註                                                                                                    |     |
| 詳情                             |                                    |                                                            |               |        |      |      |                                                                                                    | ^   |
| 蘋型<br>名稱<br>最新期號<br>出版頻文<br>語言 | 統計<br>香港<br>2022<br>年刊<br>中英<br>電話 | 報告<br>統計年刊<br>2年版<br>文對照版 (中文只提<br>: (852) 2582 5073       | 4供繁體中文版)      |        |      |      | 香港統計年刊<br>Hong Kong<br>Annual Digest of Statistics                                                                                                    |     |
| 查詢<br>下載<br>附帶檔案               | ●<br>真<br>電<br>部<br>し<br>し         | : (852) 2827 1708<br>: gen-enquiry@ce<br>(10.8MB)<br>福案列表▼ | nstatd.gov.hk |        |      |      | Constant of the second second |     |

#### 5. 拉下視窗,就能找到其他年份的年刊。

| 下載<br>附帶檔案 | 電到. gen-enquiry@censiato.gov.nk | EE STATES<br>Bergereitensteren<br>Bergereitensteren |   |
|------------|---------------------------------|-----------------------------------------------------|---|
| 摘要         |                                 |                                                     | ^ |

《香港統計年刊》輯錄田政府統計處及其他政府部門和機構所編製的一系列香港統計數列,旨在從統計角度為讀者提供香港社會和經濟發展的全面概變。本年刊內大 部分發表的數列均涵蓋最近10年期間的情況,有助讀者了解近年的發展趨勢。年刊內統計數據的範圍和性質說明,以及各用語的定義,均載列於每單的「概念及方 法」內。

| 所有期號            |             |       |          | ^    |
|-----------------|-------------|-------|----------|------|
| 名稱              | 出版日期        | 下載    | 附帶檔案     |      |
| 香港統計年刊 (2022年版) | 2022年10月28日 | PEDE  | ⊎ 檔案列表 ▼ |      |
| 香港統計年刊 (2021年版) | 2021年10月29日 | PDF   | ➡ 檔案列表 ▼ |      |
| 香港統計年刊 (2020年版) | 2020年10月30日 | PDF   | ⊎ 檔案列表▼  |      |
| 香港統計年刊 (2019年版) | 2019年10月25日 | 1937  | ⊎ 檔案列表 ▼ |      |
| 香港統計年刊 (2018年版) | 2018年10月19日 | 1937  | ⊎ 檔案列表▼  |      |
| 香港統計年刊 (2017年版) | 2017年10月20日 | PEDE: | ⊎ 檔案列表 ▼ |      |
|                 |             |       |          | 顯示所言 |
| 系統需求            |             |       |          |      |

6. 開啟統計年刊,按下尋找圖示,然後在搜尋框輸入「表 3.3」<sup>1</sup>,按輸入鍵。

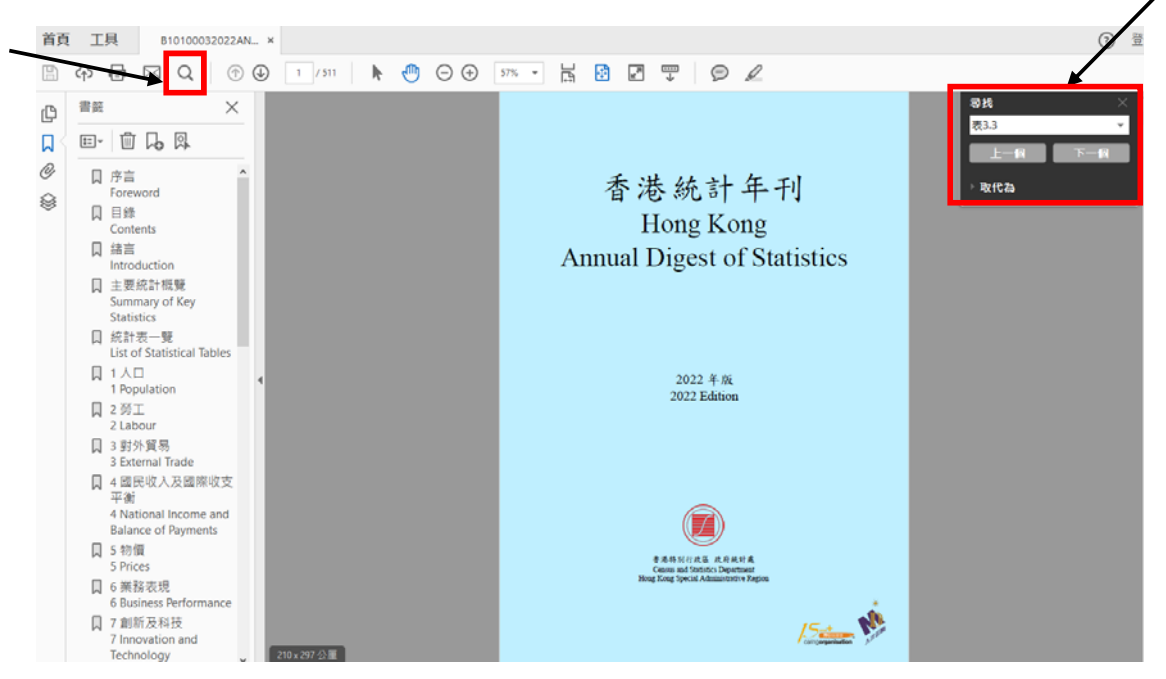

7. 就能找到「按主要國家/地區劃分的商品貿易數字」數據表。

| 表 3.3     | 按主要國家/地區劃分的商品貿易數字                           |
|-----------|---------------------------------------------|
| Table 3.3 | Merchandise trade by main country/territory |

百萬元 \$ million

| 貿易種類/<br>主要國家/地區 | Type of trade/<br>Main country/territory | 2011      | 2016      | 2017      | 2018      | 2019      | 2020      | 2021      |
|------------------|------------------------------------------|-----------|-----------|-----------|-----------|-----------|-----------|-----------|
| 進口(供應地)          | Imports (supplier)                       | 3,764,596 | 4,008,384 | 4,357,004 | 4,721,399 | 4,415,440 | 4,269,752 | 5,307,792 |
| 中國內地             | The mainland of China                    | 1,696,807 | 1,916,831 | 2,030,145 | 2,186,267 | 2,058,091 | 1,923,535 | 2,433,474 |
| 台灣               | Taiwan                                   | 240,916   | 292,072   | 329,678   | 338,445   | 330,454   | 405,695   | 547,531   |
| 新加坡              | Singapore                                | 254,556   | 261,694   | 288,107   | 314,126   | 290,657   | 314,144   | 413,813   |
| 韓國               | Korea                                    | 149,969   | 196,228   | 252,056   | 278,314   | 220,071   | 247,170   | 324,618   |
| 日本               | Japan                                    | 318,601   | 246,698   | 253,394   | 259,964   | 252,601   | 239,984   | 270,787   |
| 整體出口(目的地)        | Total exports (destination)              | 3,337,253 | 3,588,247 | 3,875,898 | 4,158,106 | 3,988,685 | 3,927,517 | 4,960,656 |
| 中國內地             | The mainland of China                    | 1,747,355 | 1,943,469 | 2,105,829 | 2,287,303 | 2,210,854 | 2,324,511 | 2,951,973 |
| 美國               | United States of America                 | 330,771   | 324,040   | 330,198   | 356,797   | 304,004   | 258,842   | 309,619   |
| 台灣               | Taiwan                                   | 85,270    | 74,516    | 89,371    | 86,172    | 88,275    | 98,507    | 143,816   |
| 印度               | India                                    | 93,518    | 116,702   | 158,635   | 134,339   | 118,186   | 97,392    | 133,057   |
| 日本               | Japan                                    | 135,155   | 116,746   | 128,474   | 129,318   | 121,012   | 109,326   | 118,849   |

資料來源: 政府統計處貿易資料分析組

Source : Trade Analysis Section, Census and Statistics Department

1 在搜尋框鍵入其他你想找尋的統計表可快速查找到相關資料。

- 表 3.3: 按主要國家 / 地區劃分的商品貿易數字
- 表 11.20: 按居住國家 / 地區劃分的訪港旅客
- 表 11.23: 按居住國家 / 地區劃分的旅客人均消費及逗留時間

統計處網頁-B. 直接查找數據

1. 先到政府統計處的網站 <u>https://www.censtatd.gov.hk/tc/</u>。

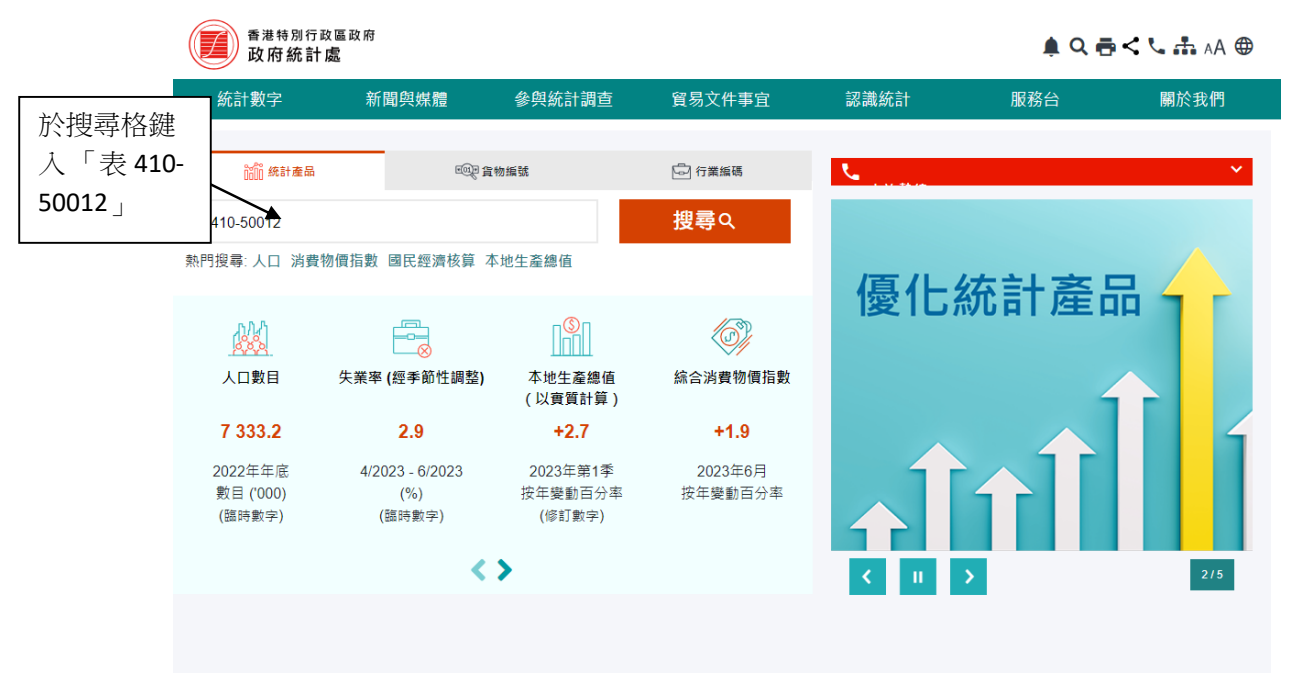

2. 按「搜尋」後,會見到下圖。按「進口自十個主要供應地的貨值」2。

| 香港特別行政區政<br>政府統計處                                                        | 府     |                                    |           |              | <b>\$</b> ( | Q & < V AA @ |
|--------------------------------------------------------------------------|-------|------------------------------------|-----------|--------------|-------------|--------------|
| 統計數字                                                                     | 新聞與媒體 | 參與統計調查                             | 貿易文件事宜    | 認識統計         | 服務台         | 關於我們         |
| ♠ > 統計數字 > 尋找統計數字                                                        |       |                                    |           |              |             |              |
| 尋找統計數字                                                                   |       |                                    |           |              |             |              |
| 表410-50012                                                               |       |                                    |           |              | Q.搜尋        | 清除           |
| <b>搜尋結果 13</b> 結果                                                        |       | 根據相關程度排序                           | 根據日期排序    |              |             |              |
| 按統計主題篩選<br>✔ 所有                                                          |       | 表410-50012:進口自<br>發布日期: 2023-07-25 | 目十個主要供應地的 | 的貨值<br>產品: 網 | 上統計表        |              |
| <ul> <li>✓ 香港概況 (1)</li> <li>✓ 人口與住戶 (1)</li> <li>✓ 人口與住戶 (1)</li> </ul> | +     | 香港統計數字一覽<br>發布日期: 2023-04-28       |           | 產品: 統        | 計報告         |              |
| <ul> <li>✓ 勞工與工資 (0)</li> <li>✓ 經濟 (1)</li> </ul>                        | +++   | 香港統計數字一覽                           |           |              |             |              |
| ✓ 對外貿易 (2)                                                               | +     | 發布日期: 2023-04-28                   |           | 產品: 統        | 計報告         |              |

2 在搜尋框鍵入其他你想找尋的統計表可快速查找到相關資料。

- 表 410-50012: 進口自十個主要供應地的貨值

- 表 410-50013: 整體出口往十個主要目的地的貨值

3. 就能找到「進口自十個主要供應地的貨值」的相關數據。然後按「自訂統計表/更 多數據」。

★ > 統計數字 > 按主题 > 對外貿易 > 商品貿易 > 表410-50012 : 進口自十個主要供應地的貨值

## 表410-50012: 進口自十個主要供應地的貨值

| ⊞    | 完整數列 | Ŵ         | 加入書員            | 218      | I API           |          | ⊎ 下載            | •        | 自罰              | 「統計表 / 〕 | 更多數據            |          |                 |          |                 |          |                 |          |                 |
|------|------|-----------|-----------------|----------|-----------------|----------|-----------------|----------|-----------------|----------|-----------------|----------|-----------------|----------|-----------------|----------|-----------------|----------|-----------------|
| 統計   | 數字   |           |                 |          |                 |          |                 |          |                 |          |                 |          |                 |          |                 |          |                 |          | ^               |
|      |      |           |                 |          |                 |          |                 |          |                 |          |                 |          |                 |          |                 |          |                 |          |                 |
| 國家   | /地區  | 中國        | 为地              | 台        | 渇               | 新力       | □坡              | 韓        | <u>E</u>        | E        | 本               | <u>ب</u> |                 | 馬來       | 西亞              | 越        | 南               | 菲律       | 寶               |
|      |      | 進         |                 | 進        |                 | 進        |                 | 進        |                 | 進        |                 | 進        |                 | 進        |                 | 進        |                 | 進        |                 |
|      |      | 百萬港元      | 按年變<br>動百分<br>率 | 百萬港<br>元 | 按年變<br>動百分<br>率 | 百萬港<br>元 | 按年變<br>動百分<br>率 | 百萬港<br>元 | 按年變<br>動百分<br>率 | 百萬港<br>元 | 按年變<br>動百分<br>率 | 百萬港<br>元 | 按年變<br>動百分<br>率 | 百萬港<br>元 | 按年變<br>動百分<br>率 | 百萬港<br>元 | 按年變<br>動百分<br>率 | 百萬港<br>元 | 按年變<br>動百分<br>率 |
| 年    | 月    |           |                 |          |                 |          |                 |          |                 |          |                 |          |                 |          |                 |          |                 |          |                 |
| 2022 |      | 2,077,660 | -14.6           | 587,422  | +7.3            | 398,535  | -3.7            | 289,773  | -10.7           | 242,758  | -10.4           | 209,351  | +1.3            | 176,900  | +6.1            | 143,864  | +22.3           | 94,156   | +7.4            |
| 2022 | 1    | 214,734   | +15.1           | 47,261   | +16.8           | 34,560   | +6.5            | 26,103   | +16.2           | 20,384   | -5.0            | 15,529   | -5.9            | 14,187   | +1.8            | 12,188   | +29.7           | 6,516    | +2.3            |
|      | 2    | 129,099   | -2.2            | 48,278   | +49.7           | 32,349   | +8.7            | 23,921   | +9.3            | 19,995   | +5.4            | 16,496   | +21.6           | 11,761   | -3.0            | 7,147    | -6.5            | 6,645    | +16.3           |
|      | 3    | 155,119   | -19.9           | 56,317   | +34.1           | 37,524   | -1.6            | 25,763   | -1.4            | 21,271   | -7.4            | 21,278   | +17.7           | 15,794   | +9.1            | 10,605   | -3.3            | 7,906    | +14.0           |
|      | 4    | 172,419   | -5.3            | 54,132   | +14.5           | 35,540   | +15.9           | 25,610   | -1.2            | 22,194   | -8.0            | 21,686   | +26.4           | 13,777   | +2.6            | 9,825    | +12.1           | 6,792    | +11.1           |
|      | 5    | 172,628   | -5.8            | 52,383   | +17.5           | 36,686   | +1.1            | 26,334   | +0.2            | 19,529   | -4.2            | 17,378   | -2.4            | 16,441   | +29.7           | 12,190   | +33.0           | 7,507    | +3.0            |
|      | 6    | 191,396   | -8.8            | 53,495   | +18.0           | 40,096   | +14.2           | 20,451   | -25.4           | 21,591   | -4.5            | 19,485   | +10.4           | 16,278   | +14.8           | 13,045   | +40.5           | 8,204    | +8.5            |
|      | 7    | 170,139   | -17.4           | 51,609   | +3.1            | 31,532   | -6.5            | 21,781   | -19.8           | 21,320   | -8.1            | 16,137   | -6.5            | 15,115   | +20.3           | 11,606   | +30.3           | 7,157    | -6.7            |
|      | 8    | 162,182   | -24.1           | 45,674   | -3.7            | 30,383   | -15.7           | 19,126   | -29.4           | 18,859   | -21.5           | 15,551   | -6.1            | 15,997   | +9.7            | 13,934   | +46.3           | 6,871    | -17.0           |

#### 4. 在彈出的選單中,勾選所需要的年份、月份及主要供應地。

|           | ● 香港<br>政府                     | <sup>特別行政署</sup><br>計統計處 | 政府                           |           |                  |         |                         |                              |                 |         |                 | 自訂統計表                              | /更多數據                       |                                                      |                                                      |                                                      | D<br>C   |
|-----------|--------------------------------|--------------------------|------------------------------|-----------|------------------|---------|-------------------------|------------------------------|-----------------|---------|-----------------|------------------------------------|-----------------------------|------------------------------------------------------|------------------------------------------------------|------------------------------------------------------|----------|
|           | 統計數字                           |                          | 新聞                           | 與媒體       |                  | 学员统     | 計調直                     |                              | 貿易文(            | +事宜     |                 | ■ 統計数5                             |                             |                                                      |                                                      |                                                      | ~        |
| ♠>点<br>表4 | ##≠>#<br>10-5                  | 18-89<br>0012            | <sup>ĸਜ਼&gt; ตอ</sup><br>: 進 | ·寿 < 8.90 | +10-50012<br> 十個 | *****   | <sub>保主要供了</sub><br>更供所 | <sub>Bitteran</sub> a<br>観地自 | 的貨              | 值       |                 | 位置:○ 列<br>☑ 推口 - 百<br>☑ 推口 - 按     | 1(總目) 〇 列(<br>第憲元<br>年受動百分率 | 分目) () 1                                             | 冕(總目) 🕏 欖(分目)                                        |                                                      |          |
| 統         | <sup>東監影列</sup><br>  <b>数字</b> | ø                        | 加人費者                         | i   [     | III API          | 1       | ¶ ⊥∎                    | •                            | ΞŪ              | 統計表/1   | Esni            | 時間序3<br>位置:●列<br>年<br>1972<br>1976 | C 19                        | <ul> <li>1973</li> <li>1977</li> </ul>               | 1974                                                 | _ 1975<br>_ 1979                                     | <u>^</u> |
| 23        | 1/地画                           | ФØ:                      | 为她                           | 6         | *                | #f 2    | 048                     | 10                           | 8               | в       | z               | 1960                               |                             | 1981                                                 | 1982                                                 | 1983                                                 |          |
| 0.0776    |                                | 540                      |                              |           |                  |         | 0                       | 3                            | 0               |         |                 | □ 1984                             |                             | 1985                                                 | □ 1986                                               | □ 1967                                               |          |
|           |                                | 百八港元                     | 按年獎<br>動百分<br>率              | 百萬港元      | 按年變<br>動百分<br>率  | 百萬港元    | 按年獎<br>動百分<br>事         | 百萬港                          | 按年獎<br>動百分<br>率 | 百萬港     | 接年獎<br>動百分<br>率 | 1968<br>1992<br>1996               |                             | <ul> <li>1989</li> <li>1993</li> <li>1997</li> </ul> | <ul> <li>1990</li> <li>1994</li> <li>1998</li> </ul> | <ul> <li>1991</li> <li>1995</li> <li>1999</li> </ul> |          |
| 4         | 月                              |                          |                              |           |                  |         |                         | _                            |                 |         |                 | 2000                               |                             | 2001                                                 | 2002                                                 | 2003                                                 | - 1      |
| 2022      | _                              | 2.077.660                | -14.6                        | 587,422   | +7.3             | 398.535 | -3.7                    | 289.773                      | -10.7           | 242.758 | -10.4           | 2 2004                             |                             | 2005                                                 | 2006                                                 | 2007                                                 | - 1      |
| 2022      | 1                              | 214,734                  | +15.1                        | 47,261    | +16.8            | 34,560  | +6.5                    | 26,103                       | +16.2           | 20,384  | -5.0            | 2008                               |                             | 2009                                                 | 2010                                                 | 2011                                                 |          |
|           | 2                              | 129.099                  | -2.2                         | 48.278    | +49.7            | 32,349  | +8.7                    | 23.921                       | +9.3            | 19.995  | +5.4            | 2012                               |                             | 2013                                                 | 2014                                                 | 2015                                                 |          |
|           | 3                              | 155 119                  | -19.9                        | 56 317    | +34.1            | 37.524  | -1.6                    | 25 763                       | -1.4            | 21,271  | .7.4            | 2016                               |                             | 2017                                                 | 2018                                                 | 2019                                                 |          |
|           | 4                              | 172.419                  | -5.3                         | 54.132    | +14.5            | 35 540  | +15.9                   | 25.610                       | -1.2            | 22.194  | -8.0            | 2020                               |                             | 2021                                                 | 2022                                                 | 2023                                                 |          |
|           | 5                              | 172 628                  | -5.8                         | 52 383    | +17.5            | 36,686  | +1.1                    | 26 334                       | +0.2            | 19.529  | -42             |                                    |                             |                                                      |                                                      |                                                      |          |
|           | 6                              | 191.396                  | -8.8                         | 53.495    | +18.0            | 40.096  | +14.2                   | 20.451                       | -25.4           | 21.591  | -4.5            | 7                                  |                             |                                                      |                                                      |                                                      |          |
|           | 7                              | 170 139                  | -17.4                        | 51,609    | +3.1             | 31 532  | -6.5                    | 21 781                       | -19.8           | 21 320  | -8.1            | 1                                  |                             | 2                                                    | 2 3                                                  | ☑ 4                                                  | -        |
|           | 8                              | 162,182                  | -24.1                        | 45.674    | -37              | 30.383  | -15.7                   | 19.126                       | -29.4           | 18,859  | -21.5           | -                                  |                             |                                                      |                                                      |                                                      |          |
|           | 9                              | 189 390                  | -18.4                        | 50 509    | +0.1             | 32 852  | -16                     | 31 270                       | +0.7            | 20.095  | -16.1           | 總衣                                 | and the second              | 0.000                                                | 40 10-01 UK                                          |                                                      |          |
|           | 10                             | 170,988                  | -18.3                        | 40,262    | -13.4            | 27,485  | -18.7                   | 27,005                       | -6.9            | 20,241  | -13.2           |                                    | 20.21                       | 210403                                               | 700.0514                                             |                                                      |          |

## 5. 然後按「遞交」。

|           | ● ● ● ● ● ● ● ● ● ● ● ● ● ● ● ● ● ● ● | 特別行政日<br>守統計處 | 政府                                                                                                    |         |                  |         |                 |                         |       |         |       |      | 自訂統計表 / 更多                                | 數據                     |                                       |      | × |
|-----------|---------------------------------------|---------------|----------------------------------------------------------------------------------------------------|---------|------------------|---------|-----------------|-------------------------|-------|---------|-------|------|-------------------------------------------|------------------------|---------------------------------------|------|---|
|           | 統計數字                                  | 7             | 新聞                                                                                                    | 與媒體     |                  | 学网络     | 計調直             |                         | 貿易文   | #事宜     |       | 認    | 统計數字                                      |                        |                                       |      | ~ |
| ♠>1<br>表4 | un#>n                                 | 0012          | <ul><li>K</li><li>C</li><li>C</li></ul> | MR > ₹4 | 110-50012<br> 十個 | *****   | <sub>留主要供</sub> | <sup>要比的演演</sup><br>應地的 | 的貨    | 值       |       |      | 位置:○列(總百)<br>◎ 進口-百萬港元<br>◎ 進口-技年變動百      | ) 〇 列 (分目 ) 〇 領<br>1分率 | 1(總昌) 🕏 欖(分昌)                         |      |   |
| 統         | ■ <sup>東致教列</sup><br>計数字              |               | 加入費金                                                                                                    |         | III API          | 1       | ¶ ⊥ ±           | •                       | ŧΪ    | 「然計畫!   | Esti  |      | <u>時間序列</u><br>位置: ● 列 〇 曜<br>年<br>- 1972 | 1973                   | 1974                                  | 1975 | ~ |
|           |                                       |               |                                                                                                    |         |                  |         |                 |                         |       |         |       |      | 1976                                      | 1977                   | 1978                                  | 1979 |   |
|           | 家/地區                                  | 中國            | 为她                                                                                                    | 8       | 1                | 新加      | 048             | 10                      | 10    | B       | z.    |      | 1960                                      | 1981                   | 1982                                  | 1983 |   |
|           |                                       | 1             | 2                                                                                                    | 38      | •                | 1       | •               | 1                       |       | 38      | 0     |      | □ 1984                                    | 1985                   | ☐ 1986                                | 1987 |   |
|           |                                       |               | 按年變                                                                                                    |         | 按年望              |         | 按年變             |                         | 按年變   |         | 按年豐   | _    | 1988                                      | 1989                   | 1990                                  | 1991 |   |
|           |                                       | 百萬港元          | 動百分                                                                                                    | 百萬港     | 動百分              | 百萬港     | 動百分             | 百萬港                     | 動百分   | 百萬港     | 動百分   |      | 1992                                      | 1993                   | 1994                                  | 1995 |   |
|           |                                       |               | ×                                                                                                    | ~~      | ×                | ~       | ¥               | ~                       | ¥     | ~       | ¥     |      | 1996                                      | 1997                   | 1998                                  | 1999 |   |
| 7         | 月                                     |               |                                                                                                    |         |                  |         |                 |                         |       |         |       | _    | 2000                                      | 2001                   | 2002                                  | 2003 |   |
| 2022      |                                       | 2,077,660     | -14.6                                                                                                    | 587,422 | +7.3             | 398,535 | -3.7            | 289,773                 | -10.7 | 242,758 | -10.4 | 20!  | 2004                                      | 2005                   | 2006                                  | 2007 |   |
| 2022      | 1                                     | 214,734       | +15.1                                                                                                    | 47,261  | +16.8            | 34,560  | +6.5            | 26,103                  | +16.2 | 20,384  | -5.0  | - 1! | 2008                                      | 2009                   | 2010                                  | 2011 |   |
|           | 2                                     | 129,099       | -2.2                                                                                                    | 48,278  | +49.7            | 32,349  | +8.7            | 23,921                  | +9.3  | 19,995  | +5.4  | - 10 | 0 2012                                    | 2013                   | 2014                                  | 2015 |   |
|           | 3                                     | 155,119       | -19.9                                                                                                    | 56,317  | +34.1            | 37,524  | -1.6            | 25,763                  | -1.4  | 21,271  | -7.4  | 2    | 0 2010                                    | 2017                   | 2010                                  | 2019 |   |
|           | 4                                     | 172,419       | -5.3                                                                                                    | 54,132  | +14.5            | 35,540  | +15.9           | 25,610                  | -1.2  | 22,194  | -8.0  | 2    | <ul> <li>」 2020</li> <li>二 全部</li> </ul>  |                        | • • • • • • • • • • • • • • • • • • • | 2023 |   |
|           | 5                                     | 172,628       | -5.8                                                                                                    | 52,383  | +17.5            | 36,686  | +1.1            | 26,334                  | +0.2  | 19,529  | -4.2  | 1    | 8                                         |                        |                                       |      |   |
|           | 6                                     | 191,396       | -8.8                                                                                                    | 53,495  | +18.0            | 40,096  | +14.2           | 20,451                  | -25.4 | 21,591  | -4.5  | 1!   | 7                                         |                        |                                       |      |   |
|           | 7                                     | 170,139       | -17.4                                                                                                    | 51,609  | +3.1             | 31,532  | -6.5            | 21,781                  | -19.8 | 21,320  | -8.1  | 1    | 2 1                                       | 2                      | 2 3                                   | ☑ 4  | * |
|           | 8                                     | 162,182       | -24.1                                                                                                    | 45.674  | -3.7             | 30.383  | -15.7           | 19.126                  | -29.4 | 18,859  | -21.5 | 1    |                                           |                        |                                       |      |   |
|           | 9                                     | 189 390       | -18.4                                                                                                    | 50 509  | +0.1             | 32 852  | -16             | 31 270                  | +0.7  | 20.095  | -16.1 | 1    | <b>建</b> 本 - 建37                          | 0.00                   | 40 10 HT IT                           |      |   |
|           | 10                                    | 170.988       | -18.3                                                                                                    | 40.262  | -13.4            | 27.485  | -18.7           | 27.005                  | -6.9  | 20.241  | -13.2 | 1    |                                           | Elevice -              |                                       |      |   |

# 6. 就能找到想找的相關數據。

★ > 統計數字 > 按主题 > 對外貿易 > 商品貿易 > 表410-50012 : 進口自十個主要供應地的貨值

#### 表410-50012: 進口自十個主要供應地的貨值

| ▦ 完整數列 | Ŵ                                                                                                    | 1 加入書翁                  | 210      | I API           |          | ⊎ 下載            | •        | 自訂              | 「統計表 / 〕 | 更多數據            |          |                 |          |                 |          |                 |          |                 |
|--------|----------------------------------------------------------------------------------------------------|-------------------------|----------|-----------------|----------|-----------------|----------|-----------------|----------|-----------------|----------|-----------------|----------|-----------------|----------|-----------------|----------|-----------------|
| 統計數字   |                                                                                                    |                         |          |                 |          |                 |          |                 |          |                 |          |                 |          |                 |          |                 |          | ^               |
|        |                                                                                                    |                         |          |                 |          |                 |          |                 |          |                 |          |                 |          |                 |          |                 |          |                 |
| 國家/地區  | 中國內地         台灣         新加坡         韓國         日本         美國         馬來西亞         越南         菲律賓           神口         神口         < |                         |          |                 |          |                 |          |                 |          |                 |          |                 |          |                 |          | 矉               |          |                 |
|        | 進                                                                                                    | 進口 進口 進口 進口 進口 進口 進口 進口 |          |                 |          |                 |          |                 |          |                 |          |                 |          |                 |          |                 | 進        |                 |
|        | 百萬港元                                                                                                    | 按年變<br>動百分<br>率         | 百萬港<br>元 | 按年變<br>動百分<br>率 | 百萬港<br>元 | 按年變<br>動百分<br>率 | 百萬港<br>元 | 按年變<br>動百分<br>率 | 百萬港<br>元 | 按年變<br>動百分<br>率 | 百萬港<br>元 | 按年變<br>動百分<br>率 | 百萬港<br>元 | 按年變<br>動百分<br>率 | 百萬港<br>元 | 按年變<br>動百分<br>率 | 百萬港<br>元 | 按年變<br>動百分<br>率 |
| 年      |                                                                                                    |                         |          |                 |          |                 |          |                 |          |                 |          |                 |          |                 |          |                 |          |                 |
| 2019   | 2,058,091                                                                                                    | -5.9                    | 330,454  | -2.4            | 290,657  | -7.5            | 220,071  | -20.9           | 252,601  | -2.8            | 212,902  | -7.9            | 162,002  | -14.3           | 78,373   | +18.5           | 70,134   | -9.1            |
| 2020   | 1,923,535                                                                                                    | -6.5                    | 405,695  | +22.8           | 314,144  | +8.1            | 247,170  | +12.3           | 239,984  | -5.0            | 174,706  | -17.9           | 163,904  | +1.2            | 100,642  | +28.4           | 70,094   | -0.1            |
| 2021   | 2,433,474                                                                                                    | +26.5                   | 547,531  | +35.0           | 413,813  | +31.7           | 324,618  | +31.3           | 270,787  | +12.8           | 206,687  | +18.3           | 166,718  | +1.7            | 117,652  | +16.9           | 87,702   | +25.1           |
| 2022   | 2,077,660                                                                                                    | -14.6                   | 587,422  | +7.3            | 398,535  | -3.7            | 289,773  | -10.7           | 242,758  | -10.4           | 209,351  | +1.3            | 176,900  | +6.1            | 143,864  | +22.3           | 94,156   | +7.4            |
| 4      | _                                                                                                    | _                       | _        | _               | _        | _               | _        | _               | _        | _               | _        | _               | _        | _               |          |                 |          | •               |

註釋

香港的對外商品貿易統計是根據進出口報關單上的資料編製。《中華人民共和國香港特別行政區基本法》說明,香港特別行政區為單獨的關稅地區。香港與中國內地之 間的貿易,亦須辦理進出口報關。有關的統計資料包括在香港的對外商品貿易統計數字內。 7. 然後按「下載」,在彈出的選單選取想儲存的文件類型,就能把數據下載至電腦。

| 表410-5       | 0012                    | : 進             |          | 十個              | 国主要     | <b>E供</b> M         | <b>惩</b> 地自 | 的貨                   | 值       |             |         |       |         |                    | /       |                 |                       |                 |
|--------------|-------------------------|-----------------|----------|-----------------|---------|---------------------|-------------|----------------------|---------|-------------|---------|-------|---------|--------------------|---------|-----------------|-----------------------|-----------------|
| ⊞ 完整數列       | Ŕ                       | 1 加入書員          | 18       |                 |         | ⊎ 下載                | *           | ¢.                   | 統計表/夏   | 更多數據        |         |       |         |                    |         |                 |                       |                 |
| 統計數字         |                         |                 |          |                 |         |                     |             |                      |         | XLSX        |         |       |         |                    |         |                 |                       | ~               |
| NVUH I SKA J |                         |                 |          |                 | _       |                     |             |                      | XLSX (不 | 包括數據        | 格内的符号   | ę)    |         |                    |         |                 |                       | 0.022           |
|              |                         |                 |          | N9800           |         |                     |             |                      |         | CSV         |         |       |         |                    | _       |                 |                       |                 |
| 國家/地區        | 中國                      | 内地              | 台        | 灣               |         |                     |             |                      | CSV ( T | 句括動援        | 各内的符号   | 0     |         |                    | 1       | 南               | 事產得                   | 貿               |
|              | 進                       |                 | 進        |                 |         |                     |             |                      |         |             |         | · /   |         |                    |         |                 | 進                     |                 |
|              | 百萬港元                    | 按年變<br>動百分<br>率 | 百萬港<br>元 | 按年變<br>動百分<br>率 | 百故<br>元 |                     |             |                      | CS      | ₩(列表<br>XML | 格式)     | Ζ     |         |                    |         | 按年變<br>動百分<br>率 | 百萬港<br>元              | 按年變<br>動百分<br>率 |
| 年            |                         |                 |          |                 |         |                     |             |                      |         |             |         |       |         |                    |         |                 |                       |                 |
| 2019         | 2,058,091               | -5.9            | 330,454  | -2.4            | 290,657 | -7.5                | 220,071     | -20.9                | 252,601 | -2.8        | 212,902 | -7.9  | 162,002 | -14.3              | 78,373  | +18.5           | 70,134                | -9.1            |
| 2020         | 1,923,535               | -6.5            | 405,695  | +22.8           | 314,144 | +8.1                | 247,170     | +12.3                | 239,984 | -5.0        | 174,706 | -17.9 | 163,904 | +1.2               | 100,642 | +28.4           | 70,094                | -0.1            |
| 2021         | 2,433,474               | +26.5           | 547,531  | +35.0           | 413,813 | +31.7               | 324,618     | +31.3                | 270,787 | +12.8       | 206,687 | +18.3 | 166,718 | <mark>+1</mark> .7 | 117,652 | +16.9           | 87,702                | +25.1           |
| 2022         | 2, <mark>077,660</mark> | -14.6           | 587,422  | +7.3            | 398,535 | - <mark>3</mark> .7 | 289,773     | - <mark>10</mark> .7 | 242,758 | -10.4       | 209,351 | +1.3  | 176,900 | +6.1               | 143,864 | +22.3           | <mark>94, 15</mark> 6 | +7.4            |
|              |                         |                 |          |                 |         |                     |             |                      |         |             |         |       |         |                    |         |                 |                       |                 |

♠ > 統計數字 > 按主題 > 對外貿易 > 商品貿易 > 表410-50012 : 進口自十個主要供應地的貨值